# 입주자 사전점검행사 방문예약 안내

코로나**19** 예방 및 혼잡 방지를 위하여 입주자 사전점검행사 방문을 예약제로 진행됩니다. 예약 후 해당 일시에 필요서류를 지참하여 방문하시기 바랍니다.

### ■ 예약 방법

- 경로 1. 일신건영㈜ 홈페이지 메인⇒ 오른쪽 '현장별사전예약' 아이콘 클릭
- 경로 2. 일신건영㈜ 홈페이지 상단 '고객센터' ⇒ '현장별사전예약' 클릭

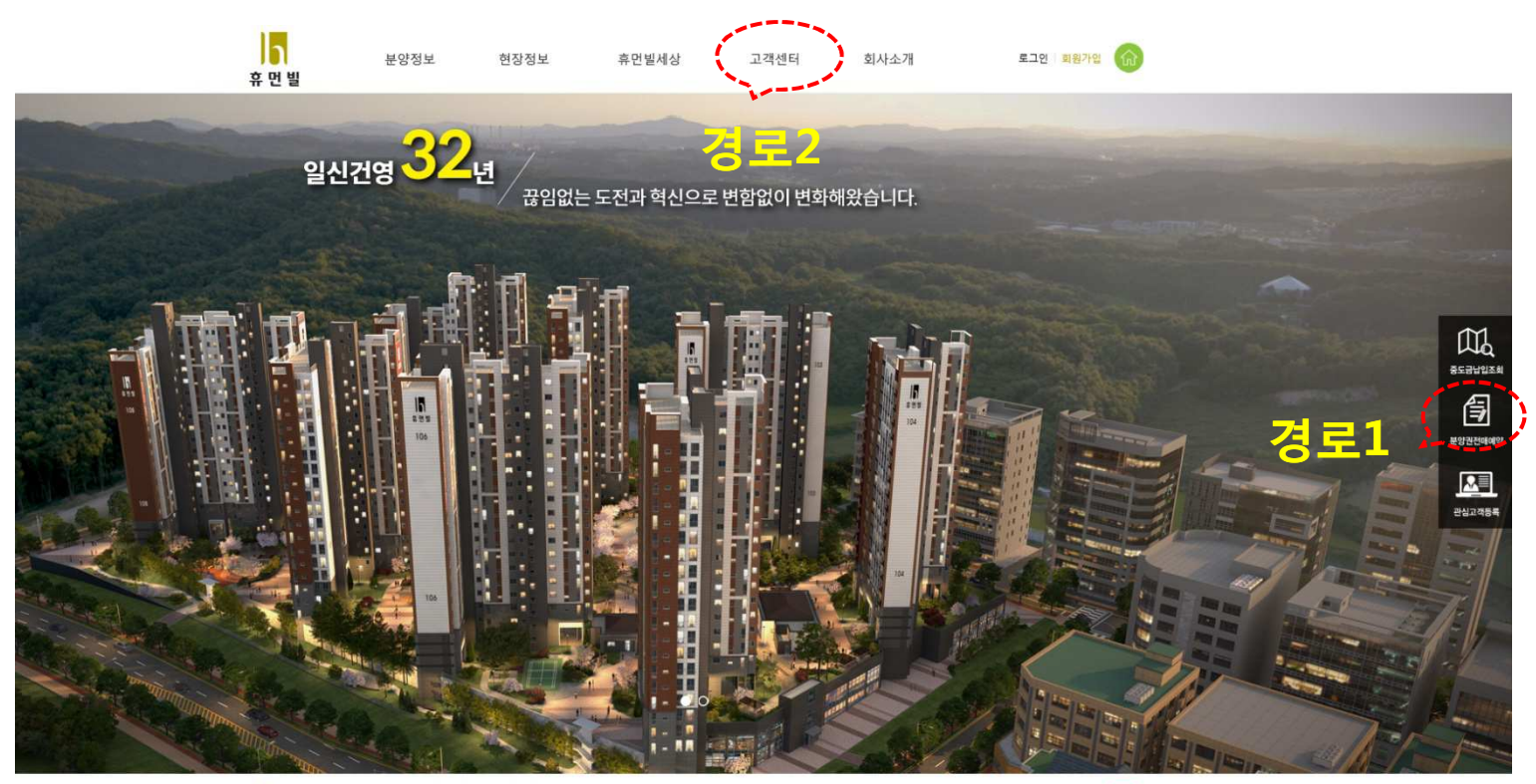

상 일신건영 서울시 관동구 성대로6월 11(성대용) 성용타원 4용(05399) (교로전통 (12558-110) 개월 사업동 (07483-1395-1396 목소 변호 (07483-1344 COPRIGHT on ESHN CONSTRUCTION, NR. ALI SOCHTS ESSERVED. 이용약관 개안정보취급방침 이메일무단수집거부 정보관리시스템 운리경영실전할 🅞

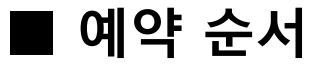

#### 1. 현장명 선택, 이름 및 동호수를 입력해주세요.

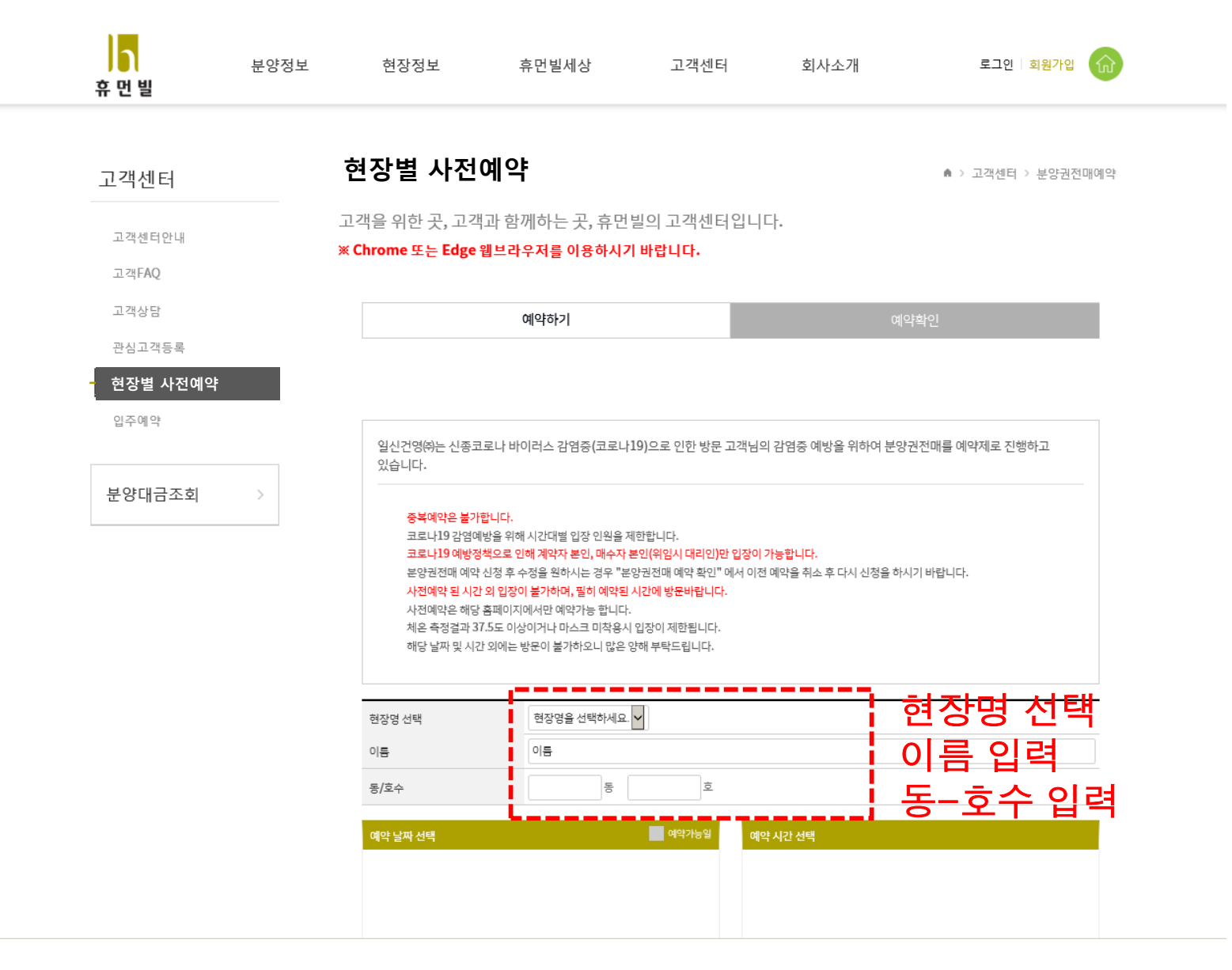

# 2. '예약 날짜 및 예약 시간' 선택하세요

|                              | 예약 날짜 선택 |          |                                                                   |                              |                              | 예약가능일            | 예약 시간 선택                                                                    |  |
|------------------------------|----------|----------|-------------------------------------------------------------------|------------------------------|------------------------------|------------------|-----------------------------------------------------------------------------|--|
|                              |          | < :      | 2021. 08                                                          | >                            |                              |                  |                                                                             |  |
| 말                            | 112      | 화        | ÷                                                                 | 먹                            | 금                            | 토                |                                                                             |  |
| 1                            | 2        | 3        | 4                                                                 | 5                            | Б                            | 7                |                                                                             |  |
| 8                            | 9        | 1D       | 11                                                                | 12                           | 13                           | 14               |                                                                             |  |
| 15                           | 15       | 17       | 18                                                                | 19                           | 20                           | 21               |                                                                             |  |
| 22                           | 23       | 24       | 25                                                                | 26                           | 27                           | 28               |                                                                             |  |
| 29                           | 3D       | 31       |                                                                   |                              |                              |                  |                                                                             |  |
|                              |          |          |                                                                   |                              |                              |                  |                                                                             |  |
|                              |          |          |                                                                   |                              |                              |                  |                                                                             |  |
|                              |          |          |                                                                   |                              |                              |                  |                                                                             |  |
| 휴대전화                         |          |          | 010 🗸                                                             | -                            | -                            |                  | 연락처 입력                                                                      |  |
|                              |          |          |                                                                   |                              |                              |                  |                                                                             |  |
| 해외방문                         |          |          | ) 없음                                                              | () 해외                        | 방문있음                         |                  | 🚺 해외방문 및 고열발성                                                               |  |
| 해외방문<br>고열발생                 |          |          | <ul><li>● 없음</li><li>● 없음</li></ul>                               | () 해외<br>() 고열               | 방문있음<br>있음                   |                  | · 해외방문 및 고열발상<br>- (없음/있음) 선택                                               |  |
| 해외방문<br>고열발생<br>정확한 예        | 약정보확인을   | 응위해 고객님  | <ul> <li>없음</li> <li>없음</li> <li>리의 핸드폰 번:</li> </ul>             | 이 해외<br>고열<br>호로 인중번         | 방문있음<br>있음<br>1호를 확인히        | 고 있습니다. 아        | 해외방문 및 고열발성<br>(없음/있음) 선택<br><sup>레 "인중번호 발송"을 누르시고 핸드폰에 인중번호를 입력하세요.</sup> |  |
| 해외방문<br>고열발생<br>정확한 예약       | 약정보 확인을  | ? 위해 고객님 | <ul> <li>없음</li> <li>없음</li> <li>해도폰 변:</li> <li>인증</li> </ul>    | 이 해외<br>이 고열<br>호로 인종번<br>탄탄 | 방문있음<br>있음<br>호를 확인히<br>호 블  | 고 있습니다. 아<br>날송] | 해외방문 및 고열발성<br>(없음/있음) 선택<br>레 "인중번호 발송"을 누르시고 핸드폰에 인중번호 발 않이라.<br>클릭 후 입력  |  |
| 해외방문<br>고열발생<br>정확한예<br>인증번호 | 약정보확인을   | ? 위해 고객님 | <ul> <li>없음</li> <li>없음</li> <li>리의 핸드폰 변:</li> <li>인증</li> </ul> | 해외<br>고열<br>호로 인증번<br>년년     | 방문있음<br>있음<br>1호를 확인하<br>호 볼 | 고 있습니다. 아<br>날송] | 해외방문 및 고열발성<br>(없음/있음) 선택<br>레 "인증번호 발송"을 누르시고 핸드폰에 인증번호트 입력하세요.<br>클릭 후 입력 |  |

#### 3. '개인정보 수집 및 이용목적' 동의 선택 후 '예약하기'를 눌러주세요.

예약하기

[예약하기] 클릭

#### 개인정보 수집 및 이용목적

1. 수집하는 개인정보 항목

일신건영(주)는 분양권전매 사전예약을 위해 아래와 같은 개인정보를 수집하고 있습니다. · 수집항목 : 아파트명, 동·호수, 계약자명, 전화번호, 방문일자 및 시각 , 해외방문 , 고열발생 - 수집방법 : 일신건영 홈페이지 인터넷 및 모바일 예약

2. 개인정보의 수집 및 이용목적

- 이용목적 : 분양권전매 사전예약 및 처리/ 분양안내 및 상담 , 코로나19 감염병 예방 및 감염 전파의 차단 - 제공받는 자 : 일신건영(쥐), 질병관리본부, 지방자치단체

3. 개인정보의 보유 및 이용기간

- 보관기간 : 개인정보 수집 및 이용목적이 달성된 후에는 해당정보를 지체없이 파기합니다.

마위개인정보내용에 동의합니다. 개인정보 동의 🗹 체크

# 2. 예약변경을 원하시는 고객님은 '삭제' 버튼을 누르신 후 다시 '예약하기'를 진행해주세요.

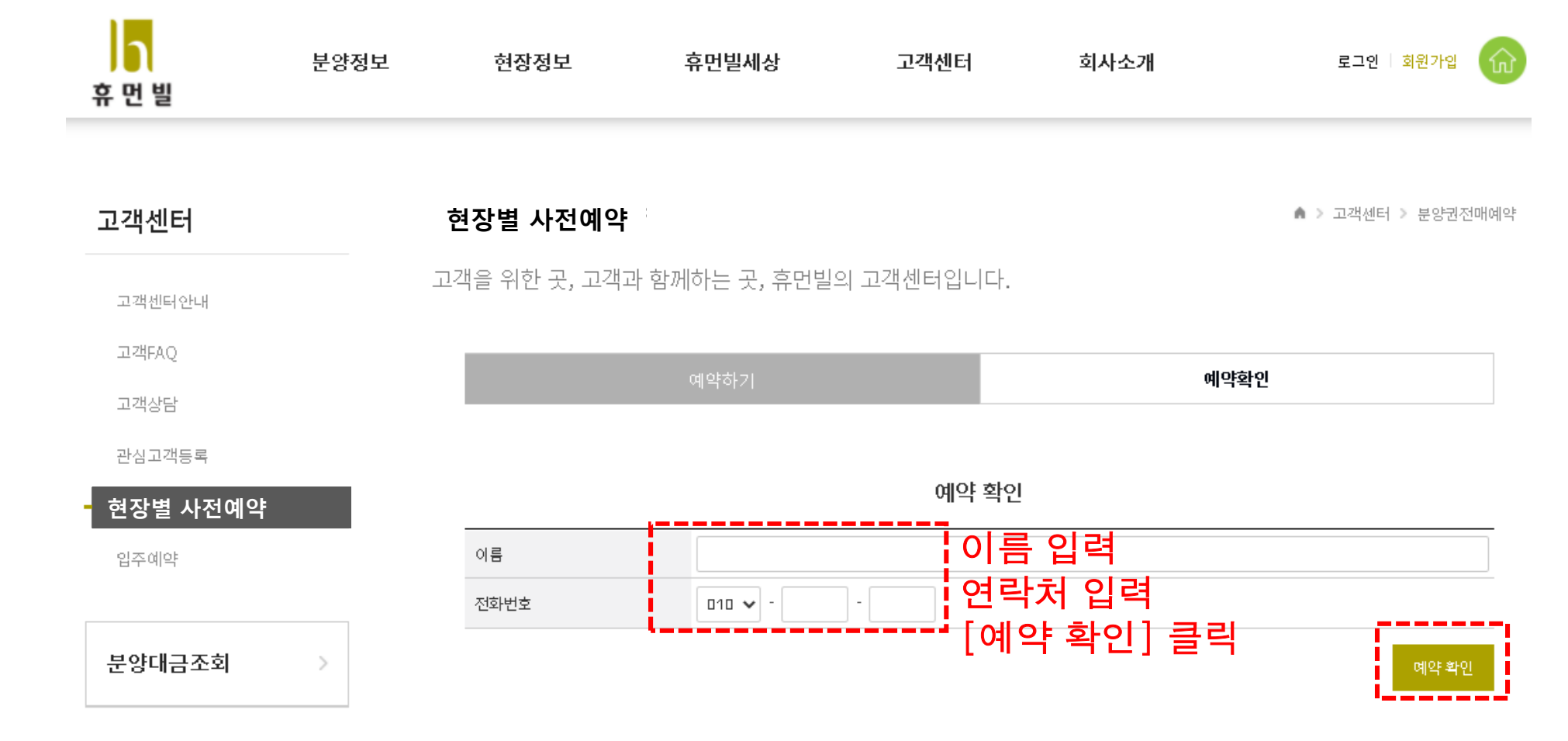

# 1. 이름 및 연락처를 입력해주세요.

# ■ 예약 확인 및 삭제